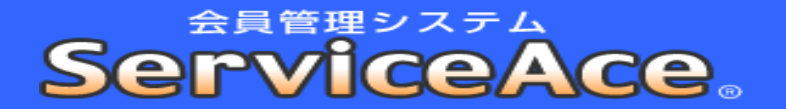

## チケット譲渡方法

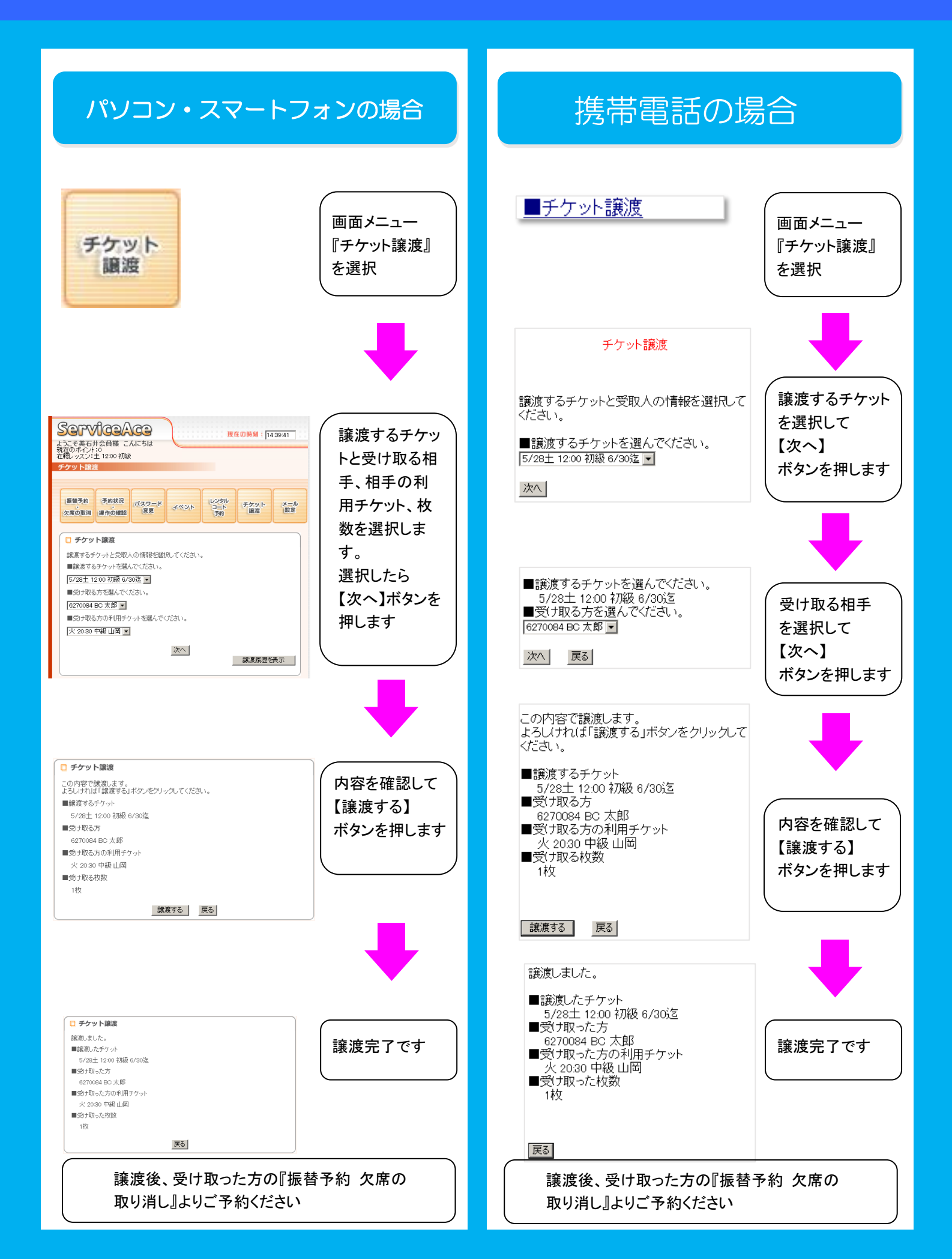